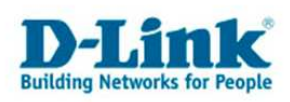

# Port-Freigaben und Port-Weiterleitungen

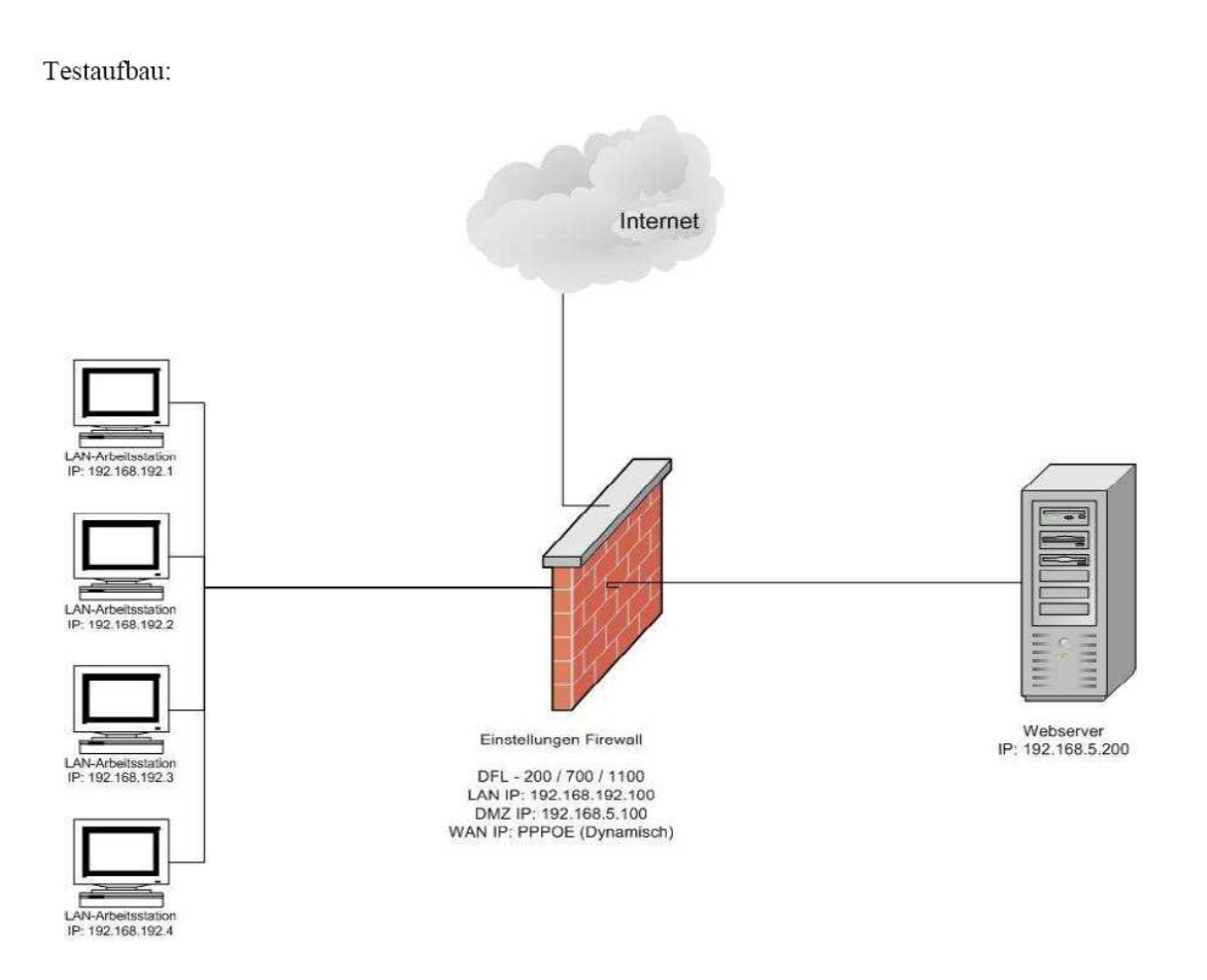

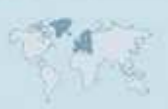

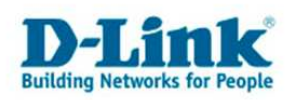

## **Port-Freigaben zwischen LAN und DMZ**

1. Klicken Sie auf "Firewall/Policy" und auf "LAN -> DMZ".

## **Firewall Policy**

Select which policy to edit:

- Global policy parameters
- LAN->WAN policy 4 rules, NAT enabled
- WAN->LAN policy 0 rules
- LAN->DMZ policy 3 rules
- <u>DMZ->LAN</u> policy 0 rules
- WAN->DMZ policy 0 rules
- <u>DMZ->WAN</u> policy 4 rules, NAT enabled
- 2. Wählen Sie die bereits vorhandenen Regeln nacheinander über "edit" aus.

| LAN->DMZ Policy                 |        |        |             |                 |            |        |               |
|---------------------------------|--------|--------|-------------|-----------------|------------|--------|---------------|
| Name                            | Action | Source | Destination | Service         | Move       |        |               |
| <b>#1</b> allow_ping-outbound   | Allow  | Any    | Any         | ping-outbound   |            | [Edit] |               |
| <b>#2</b> allow_ftp-passthrough | Allow  | Any    | Any         | ftp-passthrough | <b>1</b> ¥ | [Edit] | 9             |
| <b>#3</b> allow_standard        | Allow  | Any    | Any         | All Protocols   | 1          | [Edit] | ĕ             |
| [Add new]                       |        |        |             |                 |            |        | of evaluation |
|                                 |        |        |             |                 |            |        | L             |

3. Löschen Sie die Regeln danach durch die Auswahl von "Delete this rule".

Delete this rule

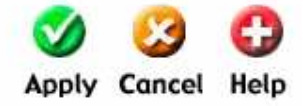

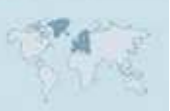

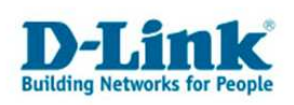

4. Danach wählen Sie bitte "add new" aus.

| LAN->DMZ P                 | olicy  |        |             |         |      |                     |
|----------------------------|--------|--------|-------------|---------|------|---------------------|
| Name<br>( <u>Add new</u> ) | Action | Source | Destination | Service | Move | Order of evaluation |

5. Tragen Sie die folgenden Daten in diese Maske ein.

Somit können alle Geräte im Subnet 192.168.192.0/24 auf die IP-Adresse 192.168.5.200 über Port 80 (http) zugreifen.

Bestätigen Sie die Eingabe durch die Auswahl "Apply".

| Name:               | DMZ_Webserver                               |                           |
|---------------------|---------------------------------------------|---------------------------|
| Position:           | Moves before given position. Blank          | = last.                   |
| Action:             | Allow                                       |                           |
| Source Nets:        | 192.168.192.0/24                            |                           |
| Users/Groups:       |                                             | "Any" = Any authenticated |
| Destination Nets:   | 192.168.5.200                               |                           |
| Users/Groups:       |                                             | "Any" = Any authenticated |
|                     | Leave source and/or destination blank to ma | atch everything.          |
| Service:            | http-in-all                                 |                           |
|                     | Custom source ports:                        | Blank = any port          |
|                     | destination ports:                          |                           |
| Schedule:           | - Always - 💌                                |                           |
| Intrusion Detection | tion / Prevention:                          |                           |
| Mode:               | Inspection only                             |                           |
| Alerting:           | Enable IDS/IDP alerting via email for thi   | s rule                    |
|                     |                                             | 🧭 😒 🛟                     |

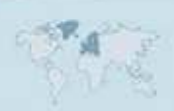

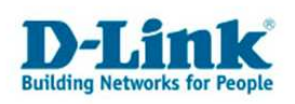

6. Die Anzeige sollte nun wie folgt aussehen.

| LAN->DMZ Policy                       |                 |                                   |                              |                        |           |       |                     |
|---------------------------------------|-----------------|-----------------------------------|------------------------------|------------------------|-----------|-------|---------------------|
| Name<br>#1 DMZ_Webserver<br>[Add new] | Action<br>Allow | <b>Source</b><br>192.168.192.0/24 | Destination<br>192.168.5.200 | Service<br>http-in-all | Move<br>[ | Edit) | Order of evaluation |

7. Speichern Sie die kompletten Einstellungen durch Auswahl von "Changes: Activate"

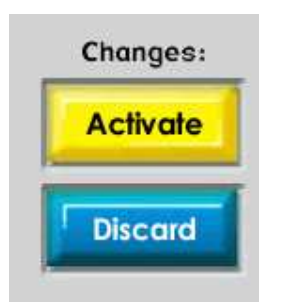

8. Nun können Sie auf die Webseite eines Servers im Netz der DMZ zugreifen. In unserem Beispiel wurde ein Webserver auf der IP-Adresse 192.168.5.200 eingerichtet.

| Dalei  | Bearbeiten   | Ansicht    | Eavoriten | Extras 2 |             |        |   |       |   |  |
|--------|--------------|------------|-----------|----------|-------------|--------|---|-------|---|--|
| () z   | rads - 🕤     | - 🗶        | 2 🏠       | 🔎 Suchen | A Favoriten | Medien | • | 🔗 💺 🗔 | 8 |  |
| Adress | 🔋 👰 http://1 | 92.168.5.2 | 200/      |          |             |        |   |       |   |  |

Webserver

## D-Link DFL-200, DFL-700, DFL-100

![](_page_4_Picture_0.jpeg)

# **Port-Weiterleitung zwischen WAN und DMZ**

1. Klicken Sie auf "/Firewall/Port Mapping/" und "Add new"

|            | ystem                        | Firewall                               | Servers                | Tools               | Status            | Help |
|------------|------------------------------|----------------------------------------|------------------------|---------------------|-------------------|------|
| Policy Sel | t Mapping /<br>ect "Add New" | Virtual Servers<br>to create a new por | t mapping, or select a | mapping to edit fro | m the below list; | C    |
| Users Co   | nfigured mappir<br>Ime So    | ngs:<br>Durce De                       | stination              | Service             | Pass to           |      |
| ichedules  | <u>aa new</u> j              |                                        |                        |                     |                   |      |
| Services   |                              |                                        |                        |                     |                   |      |

2. Tragen Sie die folgenden Daten in die Maske ein.

Edit new mapping :

Somit werden alle Anfragen vom WAN-Interface auf den Zielport 80 (http) direkt an die angegebene IP-Adresse des Webservers weitergeleitet.

Bestätigen Sie die Eingabe durch die Auswahl von "Apply" Port Mapping / Virtual Servers

| Name:           | Webserver            |                     |                           |
|-----------------|----------------------|---------------------|---------------------------|
| Source Nets:    |                      |                     | Blank = everyone          |
| Users/Groups:   |                      |                     | "Any" = Any authenticated |
| Destination IP: |                      | Blank = WAN interfa | ace IP address            |
| Service:        | http-in-all          | I                   |                           |
|                 | Custom source ports: |                     | Blank = any port          |
|                 | destination ports: [ |                     |                           |
|                 | pass to port: [      |                     | and up. Blank=no change.  |
| Pass To:        | 192.168.5.200        |                     |                           |
| Schedule:       | - Always - 💌         |                     |                           |

![](_page_4_Picture_8.jpeg)

![](_page_5_Picture_0.jpeg)

3. Die Anzeige sollte nun wie folgt aussehen.

### Port Mapping / Virtual Servers

#### Changed settings of "Webserver".

Select "Add New" to create a new port mapping, or select a mapping to edit from the below list:

|               |         |             |             |               | C)<br>Help |
|---------------|---------|-------------|-------------|---------------|------------|
| Configured ma | ppings: |             |             |               |            |
| Name          | Source  | Destination | Service     | Pass to       |            |
| Webserver     | Any     | WAN IP      | http-in-all | 192.168.5.200 | [Edit]     |
| Add new       |         |             |             |               |            |

4. Speichern Sie die kompletten Einstellungen durch Auswahl von "Changes: Activate"

![](_page_5_Picture_7.jpeg)

Der Webserver ist jetzt über das Internet erreichbar.

![](_page_5_Picture_9.jpeg)

![](_page_6_Picture_0.jpeg)

Häufige Fehlerquellen:

- Kein oder falsches Gateway auf den Netzwerkgeräten
- Gleiche Subnetze in LAN und DMZ
- Administrative WAN-Konfigurationsfreigabe über http oder https und ein zuzügliches Port-Mapping des http-Ports auf einen Webserver.

![](_page_6_Picture_5.jpeg)